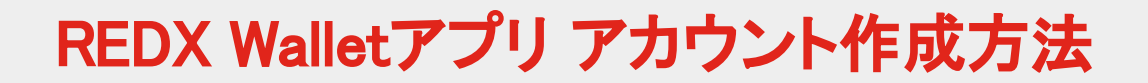

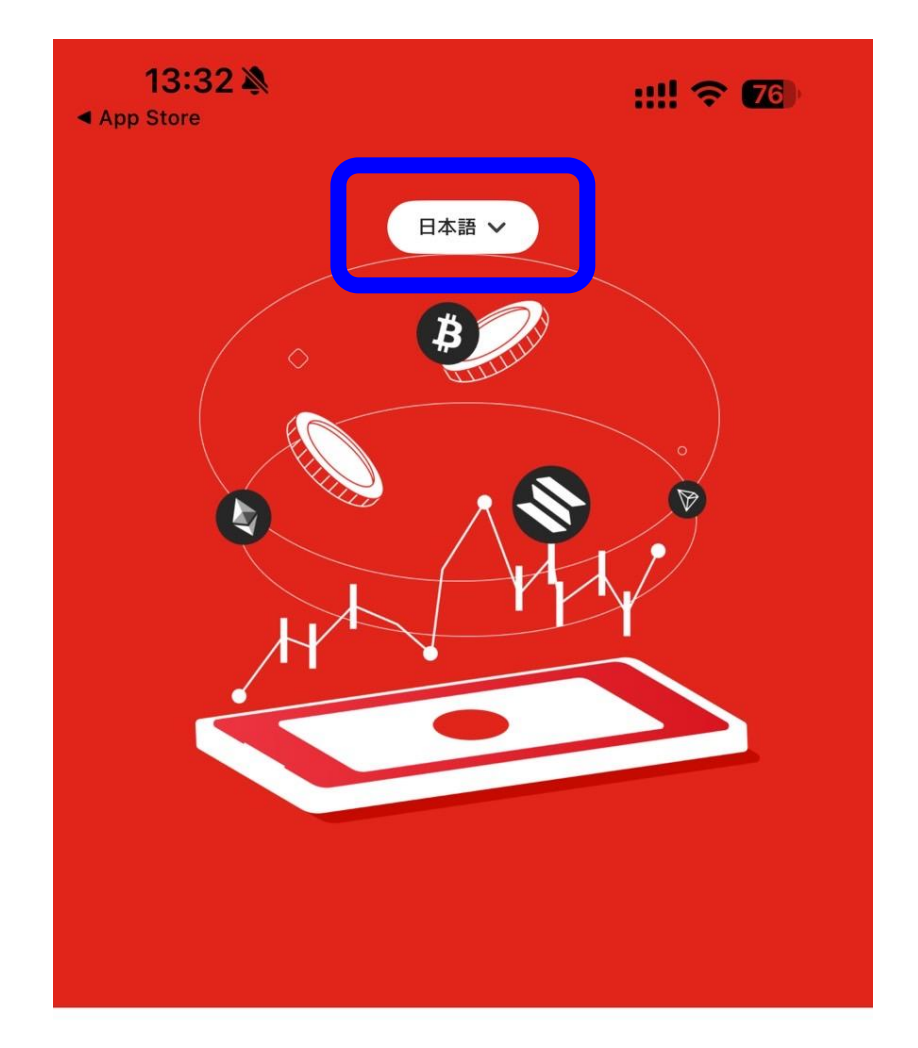

### 1. アプリを起動し、日本語を選択する

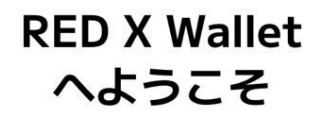

今話題のTONコインやTONネットワーク上のコインや、Ethreumや Polygon,BinanceチェーンのトークンやNFT、そしてBTCもご利用い ただけます

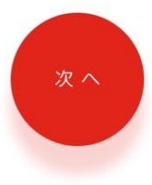

# REDX Walletアプリ アカウント作成方法

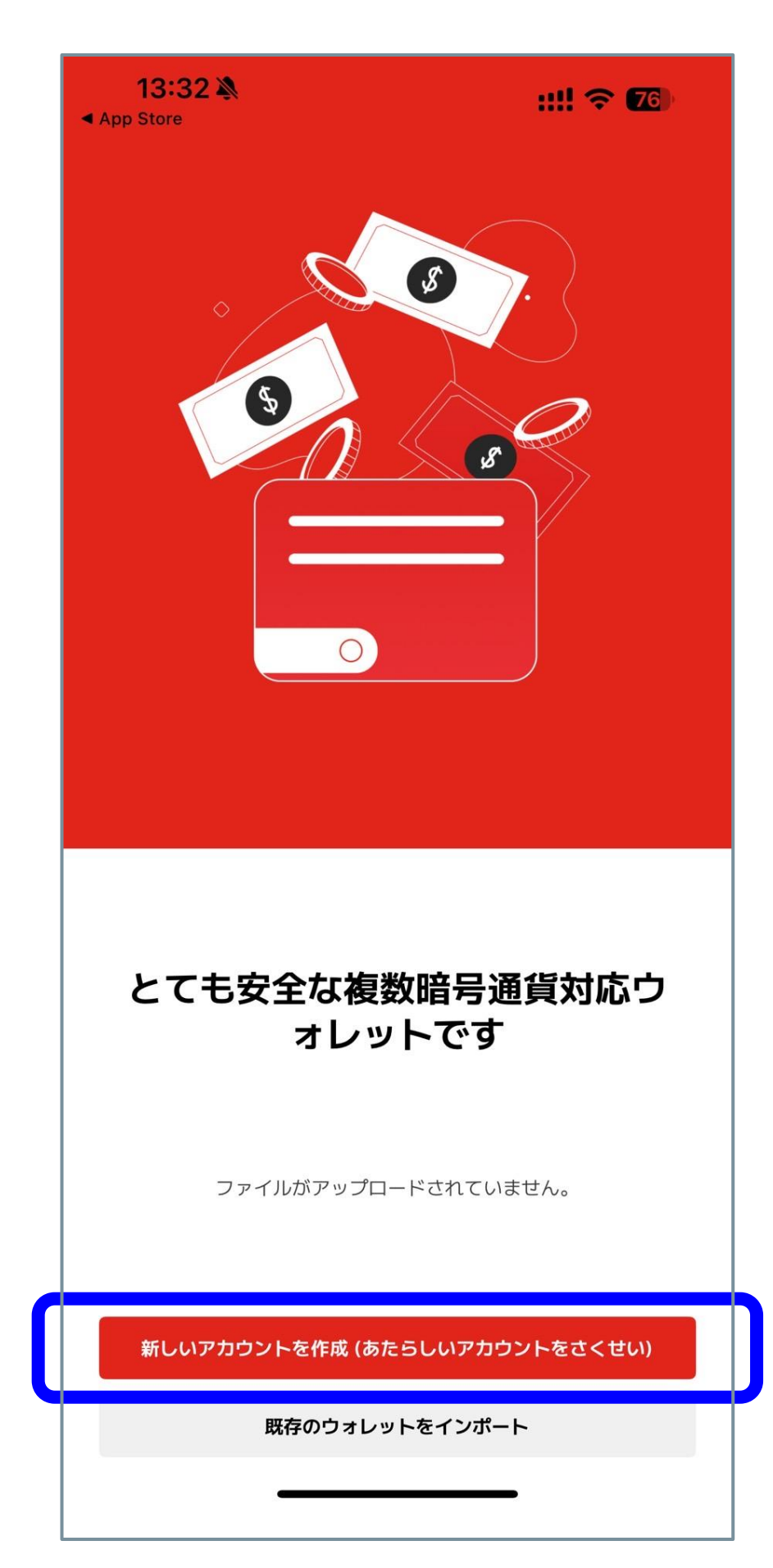

### 2. [新しいアカウントを作成]をタップ

## REDX Walletアプリ アカウント作成方法

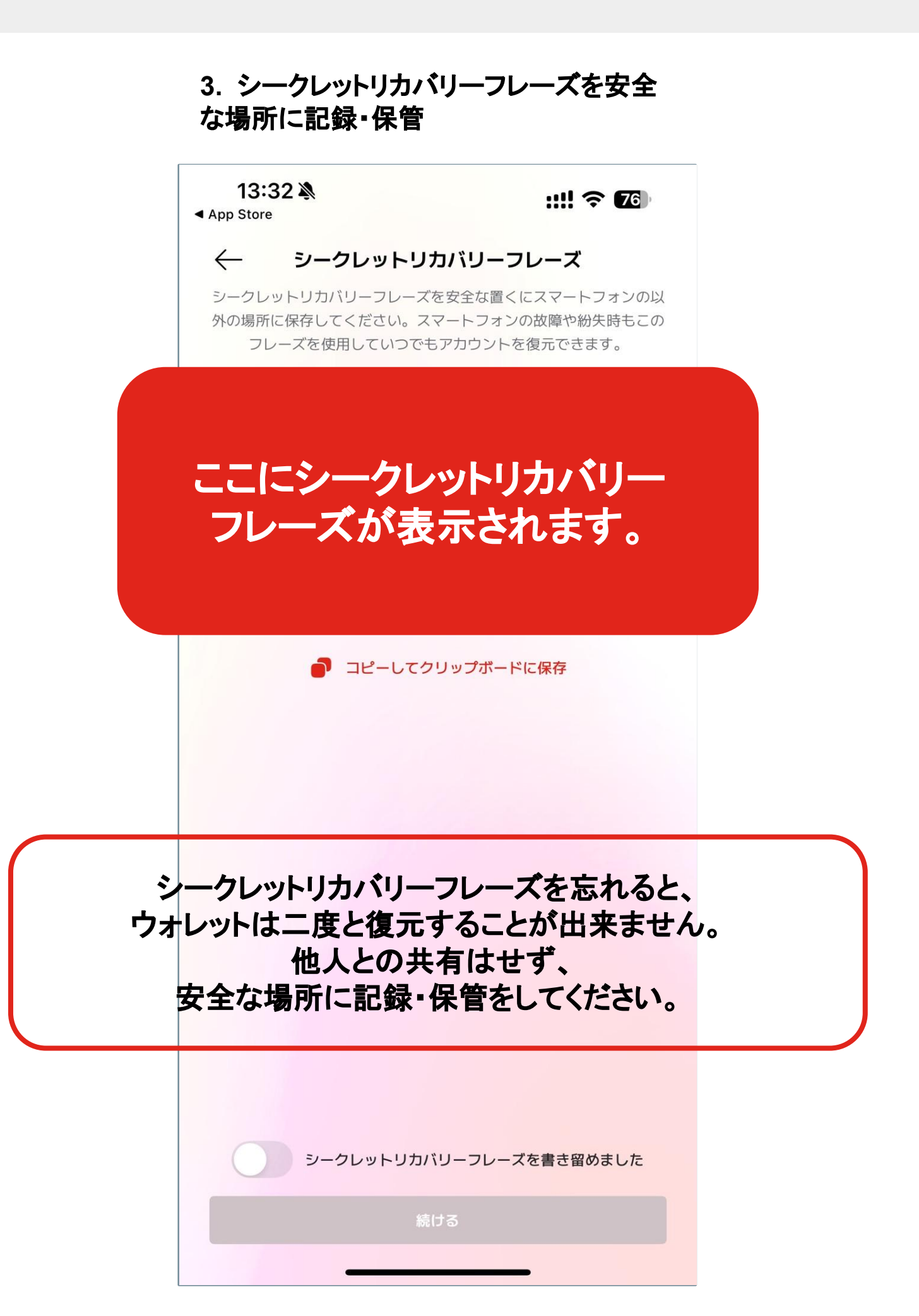

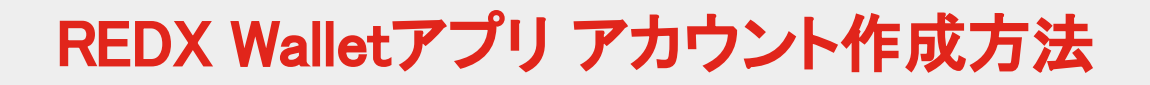

#### 4. 記録したシークレットフレーズを もとに正しいフレーズをタップ

| <b>14:49 እ</b> | ::!! 🗢 🔽                    |
|----------------|-----------------------------|
| ← シークレッ        | トリカバリーフレーズ                  |
| 以下のシークレットリカ    | バリーフレーズを正しい順番でタップ<br>してください |
| (              | ワード #3?                     |
| ※ 正しい          | フレーズを選択                     |
|                | ワード #8?                     |
| ※ 正しい          | フレーズを選択                     |
|                | ワード #9?                     |
| ※ 正しい:         | フレーズを選択                     |
|                | ワード #11?                    |
| ※ 正しい          | フレーズを選択                     |
|                |                             |
|                |                             |
|                |                             |
|                |                             |
|                | 確認                          |
|                |                             |

## REDX Walletアプリアカウント作成方法

#### 5. 数字6桁のPINコードを設定

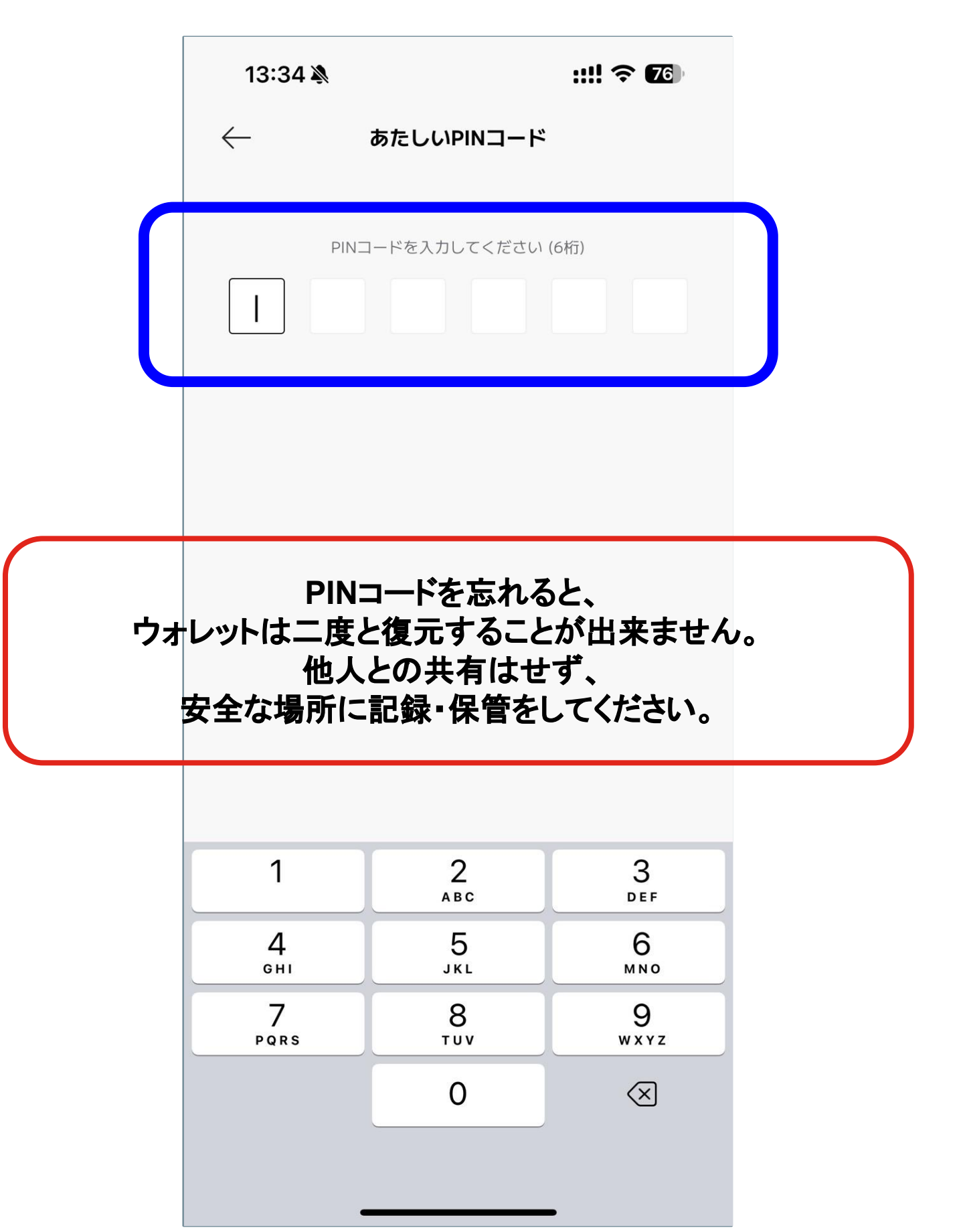

# REDX Walletアプリ アカウント作成方法

### 6. ホーム 画面が表示されたら完了

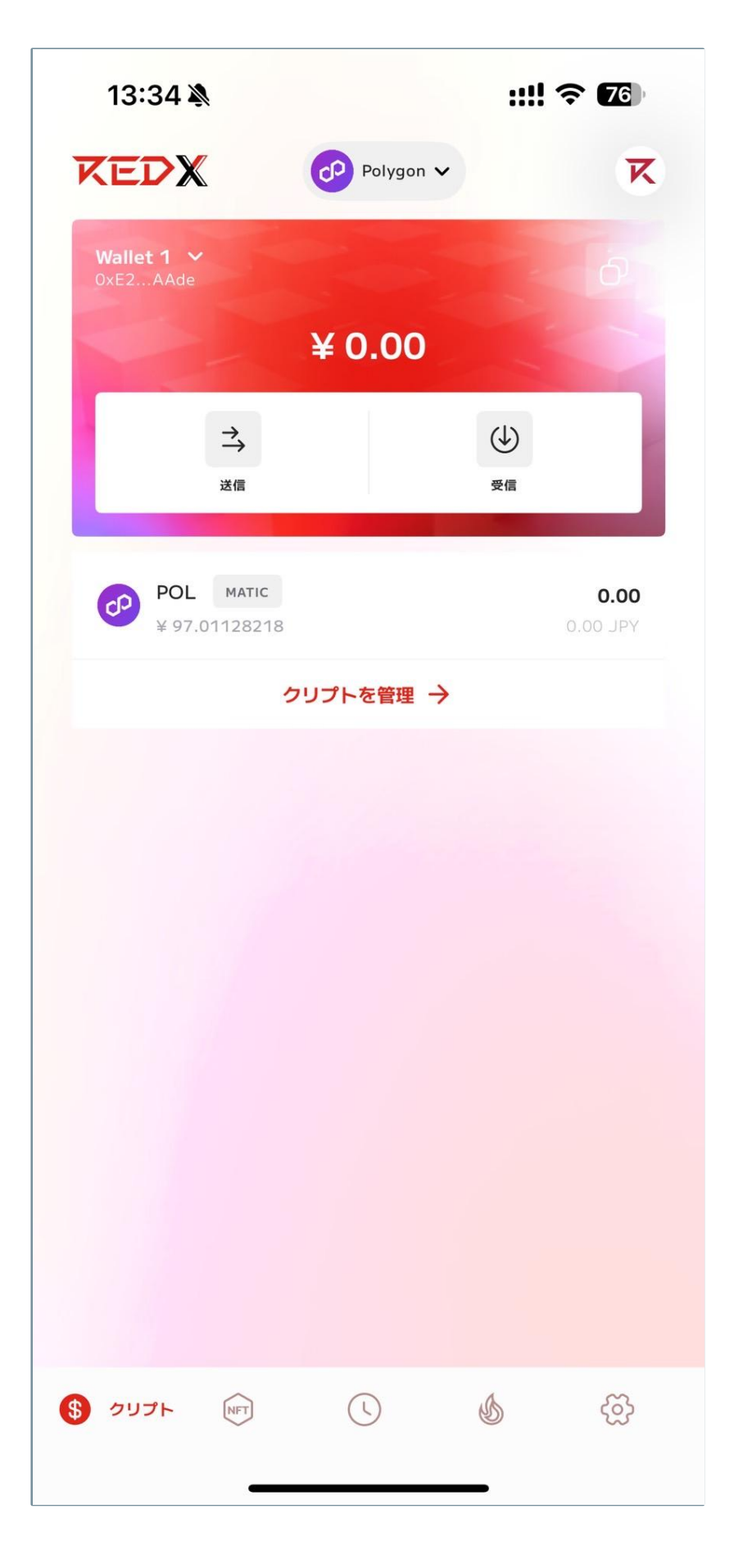